## Vaya a www.dcssga.org Haga clic en Recursos y luego en Padres Haga clic en Infinite Campus Parent Portal

|                                        | Campus Parent                                                                |
|----------------------------------------|------------------------------------------------------------------------------|
| Douglas County                         | Announcements                                                                |
| Parent Username                        | Tuesday 07/23/2019                                                           |
| 1                                      | Information needed to create your Parent Portal account:                     |
| Password                               |                                                                              |
|                                        | *Student's DOB                                                               |
|                                        | *Last 4 digits of Student's SSN                                              |
| Log In                                 |                                                                              |
|                                        | To obtain an activation key, click HERE                                      |
| Forgot Password? Forgot Username? Help |                                                                              |
| Log In to Campus Student               | Link to APP: App Store or Google Play                                        |
| or                                     |                                                                              |
| 01                                     |                                                                              |
| New User?                              | To enter the activation key, click New User? under Log In.                   |
|                                        |                                                                              |
|                                        | Parent Portal Help Desk for Douglas County School System in <u>Georgia</u> . |
|                                        | parent@acssga.org                                                            |
|                                        | //0-001-2332                                                                 |
|                                        | •                                                                            |
|                                        |                                                                              |
|                                        |                                                                              |

Haga clic AQUÍ 'para obtener una clave de activación'

Entre la información del alumno. Si no proporciona los últimos 4 dígitos del número de seguro social del estudiante, deberá obtener la clave de activación en la escuela. Haga clic en Enviar

| Infinite<br>Campus           | Parent Portal Activation |
|------------------------------|--------------------------|
|                              | Campus Portal            |
| Last 4 Digits of Student SSN |                          |
| Student Birthdate            |                          |
|                              |                          |
| Submit                       |                          |
|                              |                          |

| nfir<br>C | nite<br>ampus    | D                                       | Parent Portal Activatior |
|-----------|------------------|-----------------------------------------|--------------------------|
|           |                  |                                         | Campus Portal            |
|           | Name             | Username/Activation Key                 |                          |
|           | Jana<br>Barnby   | Username: jana barnby                   |                          |
|           | Pamela<br>Bryant | Username: Pamela Bryant                 |                          |
|           | Pamela<br>Bryant | Username: PBryant                       |                          |
|           | Andrew<br>Bryant | GUID: 1C4D60D0-DF06-4C4<br>174B14BC2EB7 | A-9B73-                  |
|           |                  | Manually Enter Activation Ke            | У                        |

\*\* Asegúrese de escribir su clave de activación GUID. \*\* Haga clic en Introducir clave de activación manualmente

| Infinite                                                   |  |
|------------------------------------------------------------|--|
|                                                            |  |
| Douglas County                                             |  |
| Log in to                                                  |  |
| Campus Student                                             |  |
| or                                                         |  |
| Campus Parent                                              |  |
|                                                            |  |
|                                                            |  |
|                                                            |  |
|                                                            |  |
|                                                            |  |
| €2003-2019 Infinite Campus, Inc.<br>www.infinitecampus.com |  |

Haga clic en Campus Parent

|                                        | Campus Parent                                                        |
|----------------------------------------|----------------------------------------------------------------------|
| Douglas County                         | Announcements                                                        |
| Parent Username                        | Tuesday 07/23/2019                                                   |
| Password                               | Information needed to create your Parent Portal account:             |
|                                        | *Student's DOB                                                       |
| Log In                                 | *Last 4 digits of Student's SSN                                      |
| Forgot Password? Forgot Username? Help | To obtain an activation key, click HERE                              |
| Log In to Campus Student               | Link to APP: App Store or Google Play                                |
| New User?                              | To enter the activation key, click New User? under Log In.           |
|                                        | Parent Portal Help Desk for Douglas County School System In Georgia. |
|                                        | parent@dcssga.org                                                    |
|                                        | 770-651-2332                                                         |
|                                        |                                                                      |
|                                        |                                                                      |
|                                        |                                                                      |

Haga clic en Nuevo usuario? para ingresar la clave de activación

| finite<br>Campus                                                                                                    |
|----------------------------------------------------------------------------------------------------|
| New User?                                                                                                    |
| Activate your Campus Parent account by entering the activation key.<br>To receive an Activation Key, return to the Log-in Screen and click NEW<br>USER on the right of the screen.<br>You will need your student's 6 digit lunch number. This is the same as the<br>student ID that prints on their schedule. You will also need their Social<br>Security Number and birth date. If you did not provide your student's<br>Social Security Number to the school, you will need to show ID at the<br>school to receive the activation key.<br>Activation Key * |
|                                                                                                    |
| Submit                                                                                                    |
| Back to Login                                                                                                    |
|                                                                                                    |

Entre la clave de activación y haga clic en Enviar

| nfinite<br>Campus                                      |    |
|--------------------------------------------------------|----|
| Create Campus Parent Account<br>Welcome Andrew Bryant! |    |
| Username *                                             |    |
| Password *                                             | 0  |
| Confirm Password *                                     |    |
| Password Strength                                      | 0% |
| Submit                                                 |    |
| Back to Login                                          |    |

Cree el nombre del usuario Cree una contraseña Haga clic en Enviar

| Infinite<br>Campus                                 |                            |
|----------------------------------------------------|----------------------------|
| Success!                                           |                            |
| Congratulations! You have successfully<br>account! | created your Campus Parent |
| Back to L                                          | ogin                       |

Haga clic en Volver para iniciar session

mesa de ayuda Parent@dcssga.org 770-651-2332